## Draw a Polygon

Users may use the Draw a Polygon tool to create a study area by drawing a custom shape on the map.

After logging into BAO, click "Maps" and then click "Define Areas for Reports".

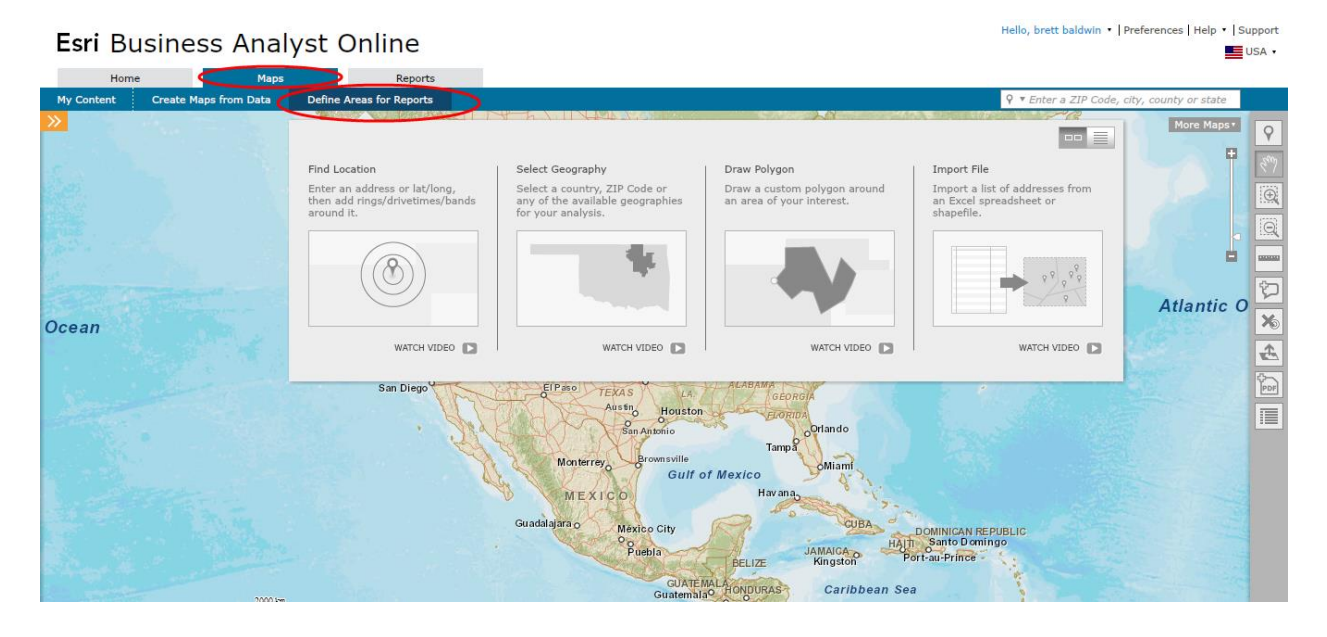

Next, click "Draw Polygon".

| Home                  | Maps                                                                                                    | Reports                                                                        |                                                                                        |                                                           |                                                                          |                    |            |
|-----------------------|----------------------------------------------------------------------------------------------------|--------------------------------------------------------------------------------|----------------------------------------------------------------------------------------|-----------------------------------------------------------|--------------------------------------------------------------------------|--------------------|------------|
| My Content Create Ma  | aps from Data                                                                                                    | Define Areas for Reports                                                       |                                                                                        |                                                           | ♀ ▼ Enter a ZIP Cod                                                      | e, city, county or | r state    |
| »                     |                                                                                                    | 12 Cal. Vol. Normeric Col. L. Shrie                                            | EPTA MANITOS                                                                           |                                                           |                                                                          | More               | e Maps • 💡 |
| March States of       |                                                                                                    | Find Location                                                                  | Select Geography                                                                       | Draw Polygon                                              | Import File                                                              | UNDLAND            | 37         |
|                       |                                                                                                    | Enter an address or lat/long,<br>then add rings/drivetimes/bands<br>around it. | Select a country, ZIP Code or<br>any of the available geographes<br>for your analysis. | Draw a custom polygon around<br>an area of your interest. | Incort a list of addresses from<br>an excel spreadsheet or<br>shapefile. |                    |            |
|                       |                                                                                                    |                                                                                |                                                                                        |                                                           |                                                                          | No.                |            |
| and as                |                                                                                                    |                                                                                |                                                                                        |                                                           |                                                                          | Pag                |            |
|                       |                                                                                                    |                                                                                |                                                                                        |                                                           |                                                                          |                    | ¢          |
| and the second        |                                                                                                    |                                                                                | X                                                                                      |                                                           |                                                                          |                    | <b>X</b> 0 |
| Stantas               |                                                                                                    | WATCH VIDEO                                                                    | WATCH VIDEO                                                                            | WATCH VIDEO                                               | WATCH VIDEO                                                              | - Mine             | £          |
| C Share               | and the second second s | San Francisco                                                                  |                                                                                        | SaintLouis KENTICKY Washin                                | gion                                                                     | _                  | Atlan 🔛    |
| cific Ocean           |                                                                                                    | GALIFORNIA                                                                     | Las Vegas                                                                              | TENNESSEE Charlotte                                       | 33                                                                       |                    |            |
|                       |                                                                                                    | Los Angeles                                                                    | ARIZONA NEW                                                                            | ARKANSAB                                                  |                                                                          |                    |            |
|                       |                                                                                                    | San Diego                                                                      | El Paso TEXAS                                                                          | ALABAMA Atlanta                                           |                                                                          |                    |            |
| And the second second |                                                                                                    |                                                                                | Austin                                                                                 | Houston                                                   |                                                                          |                    |            |
|                       |                                                                                                    | •                                                                              | San Antor                                                                              | nio Orlando                                               |                                                                          |                    |            |

**<u>NOTE</u>**: Before drawing a polygon, zoom to the area of interest.

## **Option 1 – Polygon**

Click "Polygon" to begin.

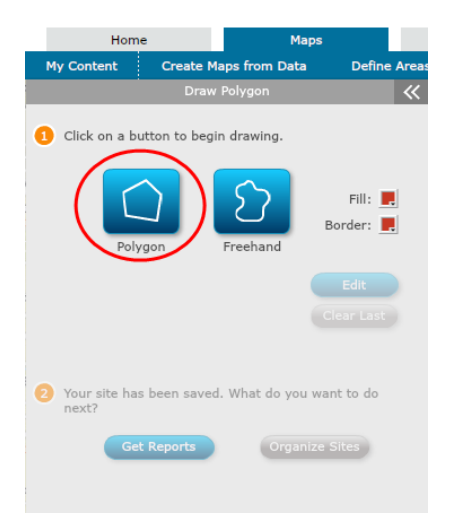

Place the pointer on the map and click the location of the first point to begin drawing a polygon.

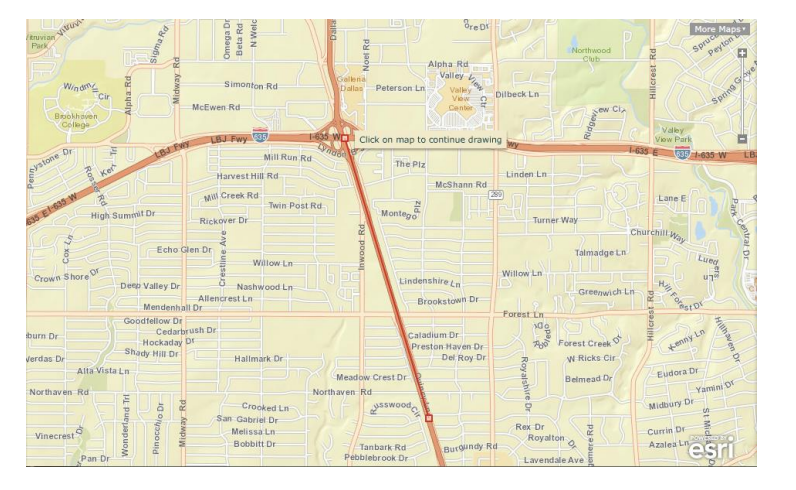

Move the pointer on the map and click to continue drawing a polygon.

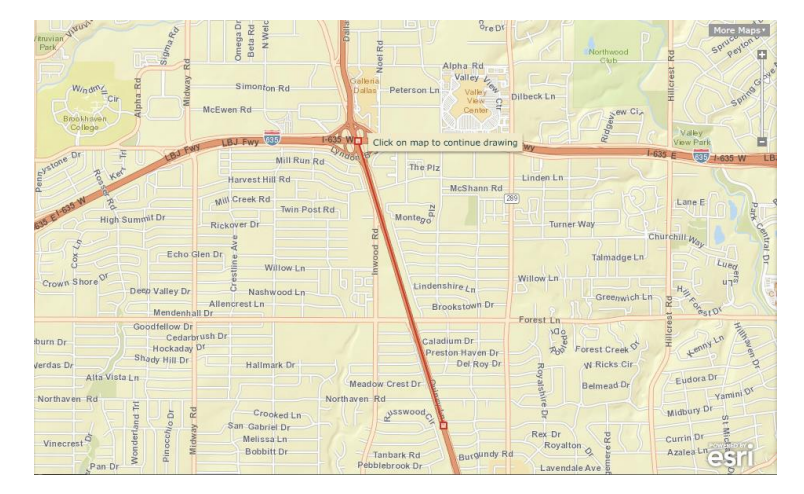

Continue clicking at each corner on the map until the shape is complete. Click the first point on the map or double click on the map to complete the polygon.

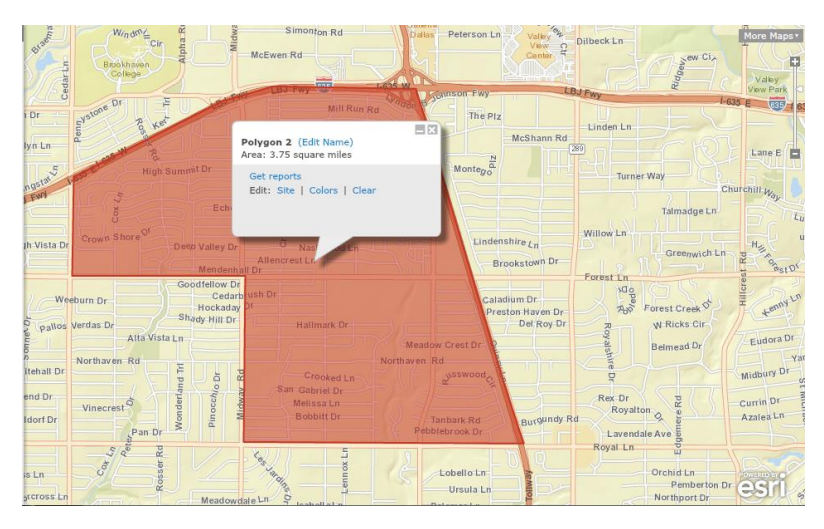

## **Option 2 – Freehand**

Click "Freehand" to begin.

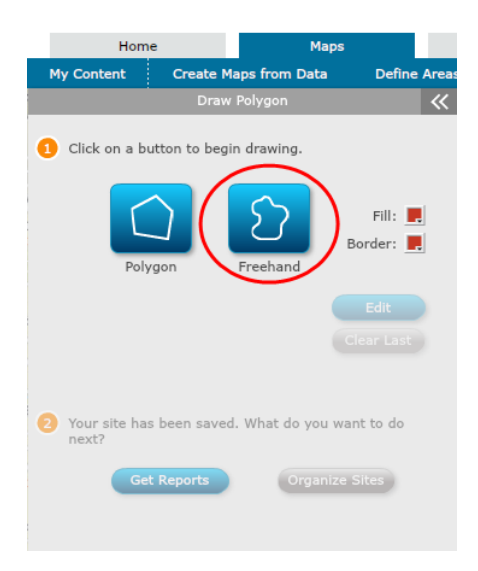

Place the pointer on the map and hold down left click on the mouse, moving the pointer on the map until the polygon is complete. Release the mouse to complete the polygon.

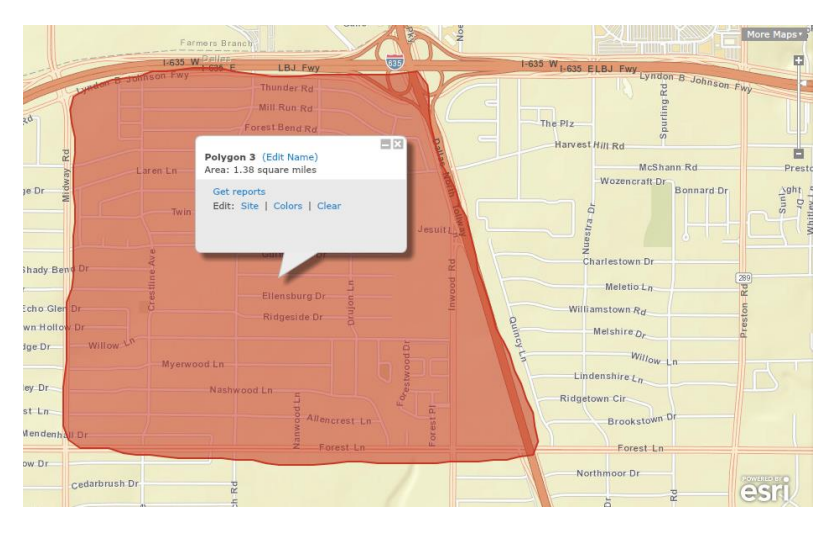

The site is now saved and users may now edit the study area, get reports, or organize sites.